# CNKI 知识资源总库简明使用手册

中国知网(CNKI)是全球领先的数字出版平台,致力于为海内外各行各业提供情 报与知识的专业服务,其首页网址为www.cnki.net。在该平台上,读者可以获取期 刊、学位论文、会议论文、年鉴、报纸、图书、标准、专利、科技成果、国学宝典、哈 佛商业评论、麻省理工科技创业、外文数据库等多种类型的中英文献资源。同时可以尽 享CNKI所提供的各类文献数据分析与挖掘、知识关联与聚类等功能与服务,获取知网 所提供的各种学术动态和读者服务,以及下载各类学习管理软件或增值应用工具等。 一 走进 CNKI

1、通过中国知网网址:www.cnki.net 进入 CNKI 知识发现平台。 2、登录

输入用户名和密码登录, 限 IP 使用用户不用操作 此步骤。

| 中国知闻<br>conki.net<br>础设施工程 | 手机版 English 旧版入口 网站地图 帮助中心 购买知网卡 充值中心 个人/机构缩 我的CNAG | ew 登录           | 注册 |
|----------------------------|-----------------------------------------------------|-----------------|----|
|                            |                                                     |                 |    |
| 文献检索                       | 主题 ▼ 中文文献、外文文献(Elsevier、Springer、Wiley)             | 高级检索 ><br>出版物检索 |    |
|                            | 翔≉ ◇ 孝木期刊 ♂  縁頭 ご ◇ 会议 ご ◇ 根紙 ご 年登 ご 、 专利 ご 「标准 ご   | 成果 2*           |    |
| 引文检索                       | 単岸 > 閏书 さ 古籍 さ 法律法規 さ 政府文件 さ 企业标准 さ 科技报告 さ          | 政府采购 🛛          |    |

### 二 文献检索使用

#### 1、一框式检索

在检索框中输入主题词,如"一带一路",点击检索,即可获得相关学术期刊、博硕、会 议及报纸等文献,也可根据自己需求,调整检索范围。

| <b>О ПО</b><br>Ф Ш 20-34, 2 | 「中国知佩<br>v.cnki.net<br>k础设施工程 |            | 手机版 English | 日版入口 网站地图 | 帮助中心 购买知 | Ŋ卡 充值中心 个 | 人/机构帽 我的CNKI | NEW 登录               | 注册 |
|-----------------------------|-------------------------------|------------|-------------|-----------|----------|-----------|--------------|----------------------|----|
|                             |                               |            |             |           |          |           |              |                      |    |
|                             | 文献检索                          | 主题 ▼       | 一带一路        |           |          |           | [            | Q<br>高級检索 ><br>出版物检索 |    |
|                             |                               | 跨库 > 💙 学术期 | 肝し ビーズ 博硕   | で 🗸 会议 で  | ✓ 报纸 ♂   | ∓盥 ♂ 专利   | さ 标准で        | 成果 ♂                 |    |
|                             |                               | 单库 > 图书 (  | ピー 古籍 ピー    | 法律法规 🕑    | 政府文件 🕑   | 企业标准 2    | 科技报告 2       | 政府采购 2               |    |

#### 2、文献多维度分析

可利用分组、排序、计量可视化分析功能进行检索结果分析,快速定位所需文献。

|                                        |                     | 期刊 博硕士       | 会议                  | 报纸      | 外文文献 | 年鉴  | 百科        | 词典     | 计数据       | 专利      | 标准           |
|----------------------------------------|---------------------|--------------|---------------------|---------|------|-----|-----------|--------|-----------|---------|--------------|
| 文献全部分类 🚽                               | 主题                  | ▶ 一带一路       |                     |         |      |     |           |        |           |         |              |
| 主题:一带一路 × 查看 -                         | 一带一路的指数分析结          | 结果           |                     |         |      |     |           |        |           |         |              |
| 分组浏览:学科 发表年度                           | 研究层次 作者 札           | JJ构 基金       |                     |         |      |     |           |        |           | 免       | 费订阅          |
| <b>2018</b> (9657) <b>2017</b> (38149) | <b>2016</b> (21974) | 2015 (22800) | 2 <b>014</b> (1939) | 2013 (2 | )    |     |           |        |           |         | ×            |
|                                        |                     |              |                     |         |      |     |           |        |           |         |              |
| 排序: 主题排序↓ 发表时间                         | 被引 下载               |              |                     |         |      |     |           | ■列表 ■折 | 要每〕       | 页显示: 10 | <b>20</b> 50 |
| <b>已选文献: 0</b> 清除                      | 批重下载 导出/参;          | 考文献 计量可视     | 化分析 🚽               |         |      |     |           | 找到     | 94,565 条约 | 店果 1/3  | 00 >         |
|                                        | 题名                  |              |                     | 作者      | ł    | 来源  | 发表时间      | 〕 数据库  | 被引        | 下载      | 阅读           |
| □ 1 <sup>"一带一路</sup> "国家<br>究          | 家的贸易便利化水            | 平测算与贸易清      | 动研                  | 5峰; 董虹蔚 | 国际贸  | 易问题 | 2015-12-1 | 5 期刊   | 122       | 13617 📩 | m            |

## 3、文献阅读与下载

◇ 点击文章后面按钮"<sup>Ω</sup>"或者"HTML",可在线阅读文献。

| 1 | "一 <mark>带一路</mark> "国家的贸易便利化水平测算与贸易<br>究 | 易潜力研 孔庆峰; 董虹蔚        | 国际贸易问题        | 2015-12-15          | 期刊 | 122 | 13617 🛃 🕮   |
|---|-------------------------------------------|----------------------|---------------|---------------------|----|-----|-------------|
| 2 | "一带一路"的地缘政治想象与地区合作                        | 曾向红                  | 世界经济与政治       | 2016-01-14          | 期刊 | 36  | 7599 ± HTML |
| 3 | "一带一路"倡议的国际制度基础                           | 王明国                  | 东北亚论坛         | 2015-10-16<br>15:12 | 期刊 | 38  | 5343 📩 HTML |
|   | 点击;<br>取引;                                | 文章题目,进入统<br>文网络及更多相差 | 知网节,获<br>关文献。 |                     |    |     |             |

- ◆ 点击按钮"<sup>1</sup>",可将文献保存至本地,默认格式为".caj",下载对应阅读器即可阅读文献。
- ◆ 点击文章题目,进入知网节,可选择不同文献格式".pdf"或者".caj"进行下载,也可获得 更多有价值文章。
- 4、阅读器下载

点击中国知网首页面底端"CNKI常用软件下载",在电脑上下载安装"CAJViewer 浏览器",即可进行文献阅读。

| 读者服务   | CNKI常用软件下载   | 特色服务    | 客服咨询                 |
|--------|--------------|---------|----------------------|
| 购买知网卡  | CAJViewer浏览器 | 手机知网    | 订卡热线:400-819-9993    |
| 充值中心   | CNKI数字化学习平台  | 杂志订阅    | 服务热线:400-810-9888    |
| 我的CNKI | 工具书桌面检索软件    | 数字出版物订阅 | 在线咨询 : help.cnki.net |
| 帮助中心   |              | 广告服务    | 邮件咨询 : help@cnki.net |

# 三 联系我们

欢迎通过微信公众号"cnkihenan"或者服务热线 400-810-9888 与我们联

系。

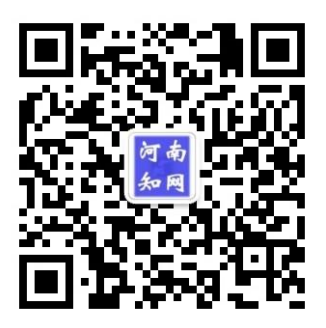